## ZMIANA KOLORU WŁOSÓW I OCZU

1. Otwórz zdjęcie **Kolor włosów** w PhotoPaint za pomocą polecenia **Otwórz** w oknie powitalnym programu. Duplikujemy warstwę tła za pomocą kombinacji klawiszy **Ctrl+D**.

| Witamy w programie Core   | I PHOTO-PAINT                                                                                  | <b>X</b> |  |  |  |  |  |  |
|---------------------------|------------------------------------------------------------------------------------------------|----------|--|--|--|--|--|--|
|                           | Portret retusz.jpg<br>Portret retusz.cpt<br>Antyretusz - dziecko Fr<br>córka frankensteina.cpt | Fi       |  |  |  |  |  |  |
| Nowy                      | Ostatnio używany                                                                               | Otwórz   |  |  |  |  |  |  |
|                           | Ŭ                                                                                              | *?       |  |  |  |  |  |  |
| Pobierz obrazek           | Samouczek                                                                                      | Nowości  |  |  |  |  |  |  |
| Kliknij rysunek, aby rozp | oocząć                                                                                         |          |  |  |  |  |  |  |
| Pokaż ten ekran powit     | Pokaż ten ekran powitalny przy uruchamianiu www.designer.com                                   |          |  |  |  |  |  |  |

 W Oknie dokowanym obiektów na samym dole kliknij na Nowy obiekt, następnie kliknij dwukrotnie na jego nazwę i zmień ją w oknie Właściwości obiektu z Obiekt 1 na Kolor włosów. Scalanie zmień na Miękkie światło.

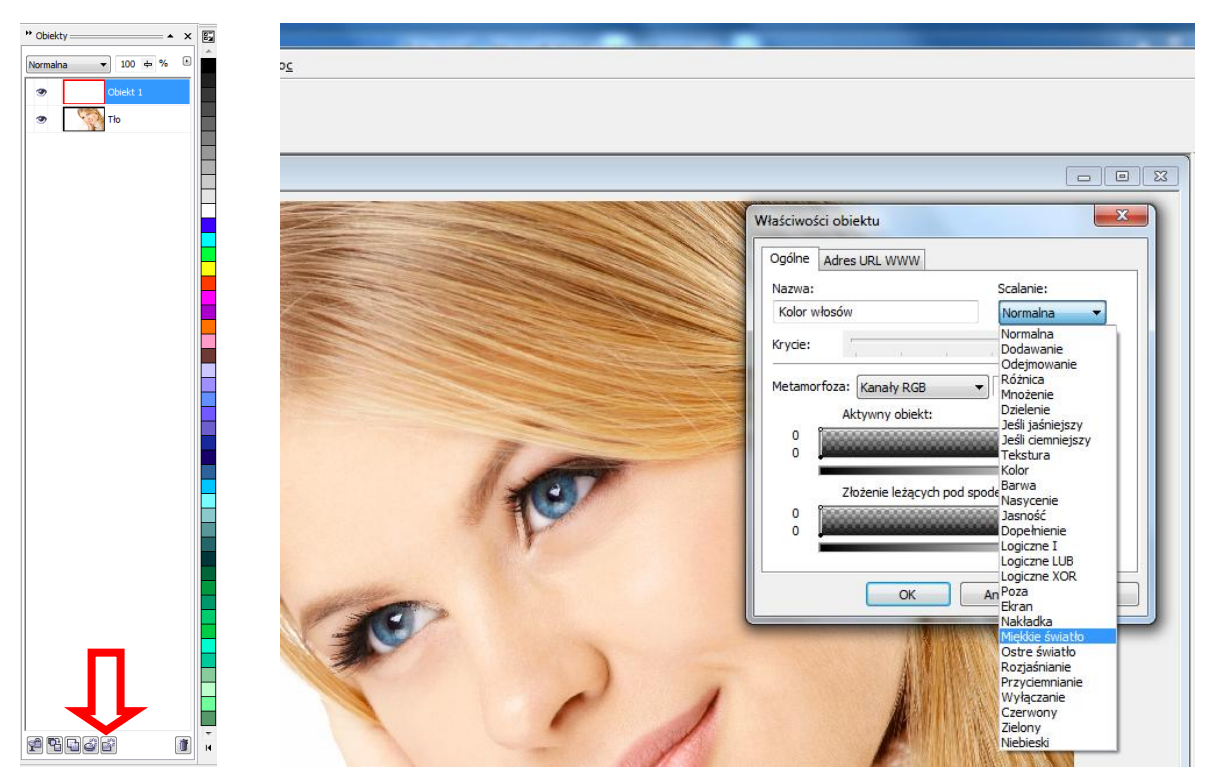

3. Wybierz z **Przybornika** narzędzie **Malowanie**, na **Pasku właściwości** w polu **Kształt** ustaw miękką, okrągłą końcówkę o **Rozmiarze** 200.

| Torel PHOTO-PAINT 12 - Kolor v                                                                                                    |                                                                                                    |
|----------------------------------------------------------------------------------------------------|----------------------------------------------------------------------------------------------------|
| <u>P</u> lik <u>E</u> dycja <u>W</u> idok Ob <u>r</u>                                                                                                    |                                                                                                    |
| 000000000000000                                                                                                    |                                                                                                    |
| j المعامة المعامة المع |                                                                                                    |
| 💫 🕅 Kolor włosów (RGB (24 b                                                                                                    |                                                                                                    |
|                                                                                                    |                                                                                                    |
| 14                                                                                                    |                                                                                                    |
|                                                                                                    | P Corel PHOTO-PAINT 12 - Kolor włosów                                                                                                    |
|                                                                                                    | <u>P</u> lik <u>E</u> dycja <u>W</u> idok Ob <u>r</u> azek Efe <u>k</u> ty <u>M</u> aska O <u>b</u> iekt <u>F</u> ilm Internet <u>N</u> arzędzia <u>O</u> kno Pomo <u>c</u> |
| A                                                                                                    | 1) 12 12 12 12 12 12 12 12 12 12 12 12 12                                                                                                    |
| 3                                                                                                    | 👔 🕈 🔽 Niestand. (pędzel ozdobny) 🔰 Keztałł 🔍 🖉 Rozmiar 200 🖂 Normalna 🔹 🕅 🖉 🛛 🚍                                                                                             |
|                                                                                                    | Kolor włosów (RGB (24 bity)) @35% - Kolor włosów                                                                                                    |
|                                                                                                    |                                                                                                    |
| Malowanie (narzedzie) (P)                                                                                                    |                                                                                                    |
|                                                                                                    | 70 80 90 100                                                                                                    |
|                                                                                                    |                                                                                                    |
|                                                                                                    |                                                                                                    |
|                                                                                                    |                                                                                                    |

Następnie kliknij na Kolor pierwszego planu i w oknie dialogowym ustaw dowolny kolor.

| P Corel PHOTO-PAINT 12 - Kolor włosów                                                                                                    | AT THE OWNER OF TAXABLE |
|----------------------------------------------------------------------------------------------------|-------------------------|
| <u>P</u> lik <u>E</u> dycja <u>W</u> idok Ob <u>r</u> azek Efe <u>k</u> ty <u>M</u> aska O <u>b</u> iekt <u>F</u> ilm Internet <u>N</u> arzędzia <u>O</u> kno Pomo <u>c</u> |                         |
| 000000000000000000000000000000000000000                                                                                                    |                         |
| 👔 ? 🖉 🗸 Niestand. (pędzel ozdobny) 🗸 Kształt 💽 🛛 Rozmiar 200 🔤 Normalna 🔹 🎗 0 🔄 🏹 🖉 100 🔤                                                                                   | 4                       |
|                                                                                                    | 1                       |
|                                                                                                    |                         |
| Kolor pierwszego planu                                                                                                    |                         |
|                                                                                                    |                         |
| Kolor pierwszego planu                                                                                                    |                         |
|                                                                                                    |                         |
|                                                                                                    |                         |
| C Model: RGB Stary:                                                                                                    |                         |
| Now:                                                                                                    |                         |
| Składowe                                                                                                    | -                       |
| R 111 + R 111                                                                                                    | 11 second               |
| G 232                                                                                                    | A A A                   |
|                                                                                                    | 1                       |
|                                                                                                    |                         |
|                                                                                                    |                         |
| Nazwa:                                                                                                    |                         |
|                                                                                                    |                         |
| Dodaj do palety V Docje V OK Anuluj Pomoc                                                                                                    | ~                       |
|                                                                                                    |                         |

4. Zamaluj wybranym kolorem włosy. Jeśli zamalujesz fragment twarzy użyj **Gumki**. Sposób ten działa najlepiej przy włosach jasnych.

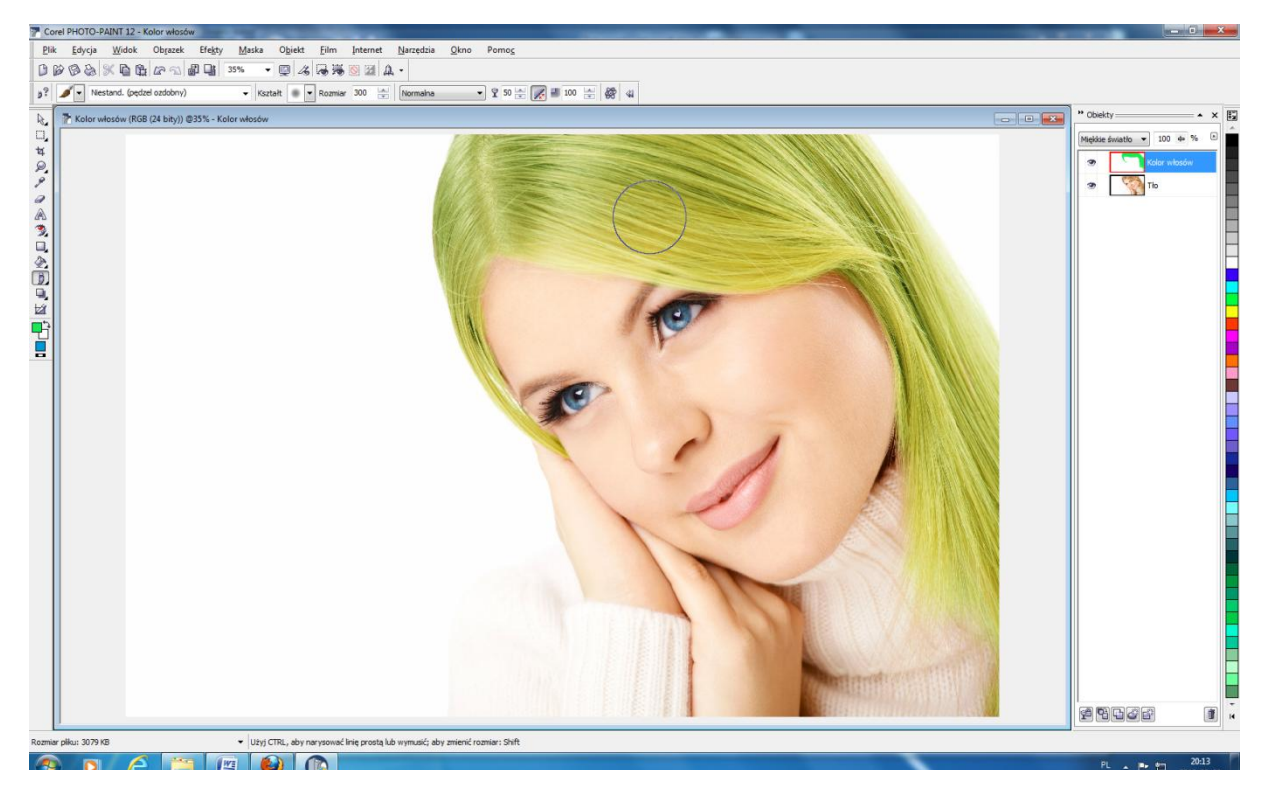

Jeśli chcielibyśmy skorygować nałożony kolor włosów, np. zwiększyć jego nasycenie, wchodzimy w **Obrazek-Dopasuj-Jaskrawość-Kontrast-Intensywność** i suwakami w oknie dialogowym dopasowujemy wedle uznania.

| Core         | el PHOTO-PAIN           | IT 12 - K     | olor włosów                                                                            | 1                                                               |               |                 |                                                                |                                                                                                    |                                                     |              |               |                                         |
|--------------|-------------------------|---------------|----------------------------------------------------------------------------------------|-----------------------------------------------------------------|---------------|-----------------|----------------------------------------------------------------|----------------------------------------------------------------------------------------------------|-----------------------------------------------------|--------------|---------------|-----------------------------------------|
| <u>P</u> lik | <u>E</u> dycja <u>V</u> | <u>V</u> idok | Ob <u>r</u> azek                                                                       | Efe <u>k</u> ty                                                 | <u>M</u> aska | 0 <u>b</u> iekt | <u>F</u> ilm                                                   | Internet                                                                                                  | <u>N</u> arzędzia                                   | <u>O</u> kno | Pomo <u>c</u> |                                         |
|              | B &  K                  | nd. (pędz     | Dopasuj<br>Transfor<br>Korekcja<br>Wycinek<br>Zszywar<br>Zszywar<br>Zmjeń r<br>Rozmiar | rmacje<br>a<br>k<br>nie nićmi<br>ozmiar/roz<br>r papieru<br>tło | zdzielczość.  | •<br>•<br>•     | 彩 Pop<br>彩 Rów<br>彩 Rów<br>彩 Bala<br>彩 Krzy<br>彩 Aut<br>彩 Bala | vnoważenie I<br>vnoważenie I<br>vnoważenie J<br>ans próbka/v<br>wa tonalna.<br>omatyczne r<br>ans tonalny | stu<br>okalne<br>jistogramu<br>/ynik<br>ównoważenie | poziomów     | Ctrl+T        |                                         |
| 9            |                         | 1             | Duplikuj<br>Obli <u>c</u> zer                                                          | <br>j                                                           |               |                 | 裕 <u>B</u> ala<br>裕 <u>G</u> an                                | ans kolorów.<br>nma                                                                                       |                                                     | Ctrl+        | Shift+B       | Jaskawose Konkrase Interisywhose (CH+D) |
| A<br>9       |                         |               | Od <u>b</u> ij<br><u>O</u> bróć<br>Wykadro                                             | uj                                                              |               | )<br>)<br>)     | 裕 <u>B</u> an<br>裕 <u>S</u> ele                                | wa-Nasyceni<br>ktywna zmia<br>nień kolory                                                                 | e-Jasność<br>ina kolorów                            | Ctrl+        | Shift+U       |                                         |
|              |                         |               | <u>T</u> ryb kol<br>Rozdzi <u>e</u> l<br><u>P</u> ołącz k<br>Tablica                   | loru<br>I kanały na<br>tanały<br><u>k</u> olorów                |               | •               | 裕岡 <u>Ban</u><br>裕岡 <u>O</u> do<br>裕岡 <u>Mik</u>               | wa koloru<br>cień koloru<br>cser ka <u>n</u> ałów.                                                        |                                                     |              |               | in                                      |
|              |                         | 1             | 🕌 <u>H</u> istogra                                                                     | am                                                              |               |                 |                                                                |                                                                                                    |                                                     | 14           |               |                                         |

Zaznaczamy obie warstwy z wciśniętym klawiszem **Ctrl** i łączymy ze sobą klikając na samym dole **Okna dokowanego obiektów** w przycisk **Połącz obiekty ze sobą**. Powstałą w ten sposób warstwę znów nazywamy **Kolor włosów**.

 Teraz czas na zmianę koloru oczu. Duplikujemy warstwę Kolor włosów kombinacją klawiszy Ctrl+D i zmieniamy jej nazwę na Kolor oczu. Wchodzimy w Obiekt- Maska obcinania-Utwórz-Aby pokazać wszystko. Obok miniatury warstwy Kolor oczu pojawi się biały prostokąt.

| -                 |                                                                  |             |          |                                          |                                                   | the second second second second second second second second second second second second second second second s |            |            |
|-------------------|------------------------------------------------------------------|-------------|----------|------------------------------------------|---------------------------------------------------|----------------------------------------------------------------------------------------------------|------------|------------|
| ska O <u>b</u> ie | ekt <u>F</u> ilm                                                 | Internet N  | arzędzia | <u>O</u> kno                             | Pomo <u>c</u>                                     |                                                                                                    |            |            |
|                   | twórz<br>ekst<br>laska obcinan                                   | ia          | )<br>)   | Utwórz                                   | ▶ ﷺ 7 macki                                       | Í                                                                                                    |            |            |
|                   | aznacz wszyst<br>uplikuj<br><u>s</u> uń                          | ko<br>Ctrl+ | D K      | <u>M</u> yłącz<br>Połąc <u>z</u><br>Jewó | Z dopełnienia maski<br>Z przezroczystości obiektu |                                                                                                    | ** Obiekty | → x 5      |
|                   | lyk <u>a</u> druj do m<br>dytuj soczewk<br>d <b>ytuj ścieżkę</b> | iaski<br>:e | •        |                                          | Aby gokazać wszystko                              | Tworzy maskę obcinania ukrywajacą cały obiekt                                                                  | 3 [        | Kolor oczu |
|                   | ozmieść<br>ołącz<br>togzka<br>d <u>bij</u><br>bróć               | Ctel, Shift | * * *    |                                          |                                                   |                                                                                                    | * [        | Tło        |
| •                 | kno dokowar                                                      | ne obiektów |          |                                          |                                                   |                                                                                                    |            |            |
| P                 | o <u>k</u> aż markizę                                            | Ctrl+Shift+ | н        | HH.                                      |                                                   |                                                                                                    |            |            |

6. Klikając w ikonkę oka obok warstwy **Kolor oczu** wyłączamy ją na chwilę. Przechodzimy na warstwę **Kolor włosów**, wchodzimy w **Obrazek-Dopasuj-Barwa-Nasycenie-Jasność**.

| P Corel PHOTO-PAINT 12 - Kolor włosów                                                                                                    |                                                                                                    |
|----------------------------------------------------------------------------------------------------|----------------------------------------------------------------------------------------------------|
| <u>Plik Edycja Widok Objazek</u> Efe <u>t</u> sy <u>Maska Objekt Film Internet Narzędzia Okno Pomoc</u>                                                                                                    |                                                                                                    |
| D     D                                                                                                    | * Objekty 📥 🔺 🗶                                                                                                    |
| Image: Construction of the second second | Normaina     ▼     100     ⊕     %     0       Image: Second second seco |
| Odbij 121 Barnes-Nagreenie-Jasność (Crif-Shift-U)   Obróć 142 Sektowna zmiana kolorów   Wykadruji 142 Sektowna zmiana kolorów   Trohe koloru 142 Zomieńs kolorów                                                                                                    |                                                                                                    |
| Rozdziej kanały na Pławie koloru   Dolaci z kanały Płakie koloru   Takie koloru/ Mikser kagałów   Z Historem                                                                                                    |                                                                                                    |
|                                                                                                    | -                                                                                                    |

W oknie dialogowym pozostajemy na **Kanale głównym** i przesuwamy suwak **Barwa** daleko w lewo, do wartości ok. 97. Koncentrujemy się tylko na kolorze tęczówek, uzyskując głęboki, zielony kolor. Pozostałe suwaki możemy pozostawić bez zmian. Reszta obrazu stanie się purpurowa, nie przejmujemy się tym.

| Barwa-Nasy            | /cenie-Jasno  | ość        |              |                            |                |                | ×                      |
|-----------------------|---------------|------------|--------------|----------------------------|----------------|----------------|------------------------|
| Kanały<br>③<br>Główny | ©<br>Czerwony | ©<br>Żółty | ©<br>Zielony | ©<br>Niebiesko-<br>zielony | ©<br>Niebieski | ©<br>Purpurowy | ©<br>Skala<br>szarości |
| Barwa:<br>Nasycenie:  | [[]]          |            |              | -97<br>0                   |                | Przed          |                        |
| Jasność:              | [             | <u>0</u> . |              | 0                          |                | 10             |                        |
| Podgląd               | Zreset        | tuj        |              |                            | ок 🗌           | Anuluj         | Pomoc                  |

7. Aktywujemy z powrotem warstwę Kolor oczu wraz z Maską obcinania. Wybieramy pędzel z okrągłą, miękką końcówką, kolor ustawiamy na czarny i malujemy po tęczówkach odkrywając ich zieloną barwę. Jeśli za bardzo wyjedziemy pędzlem poza obręb tęczówki, zmieniamy kolor narzędzia na biały i zamalowujemy błędy.

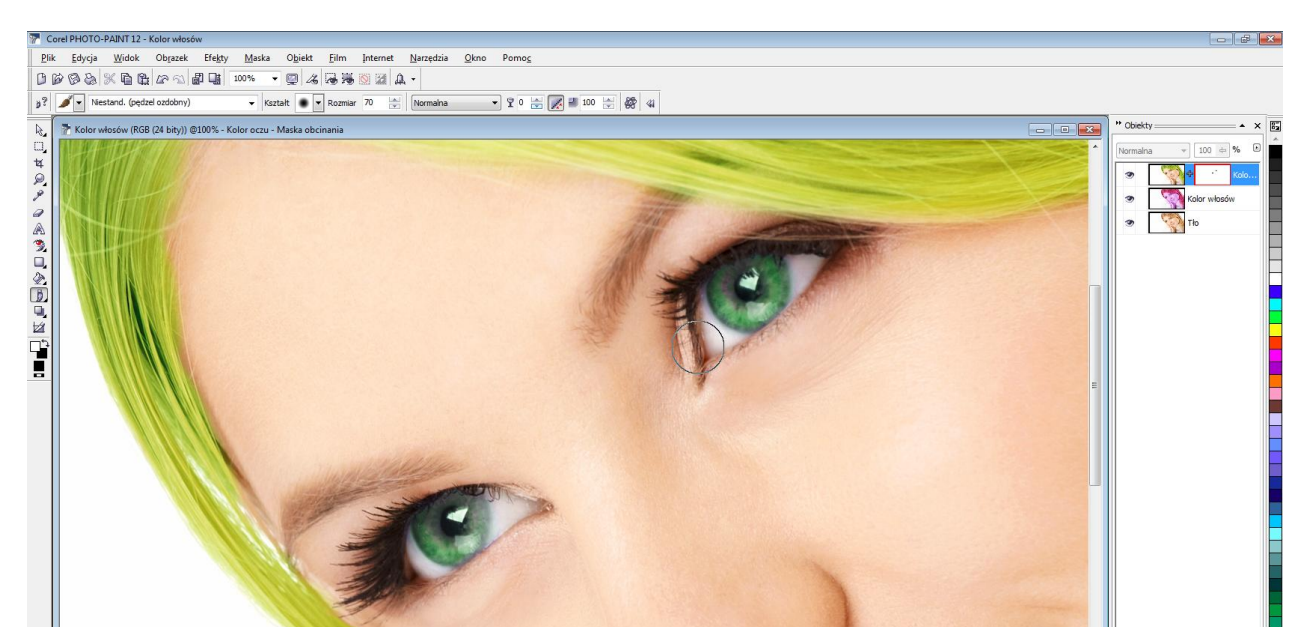

8. Zaznaczamy obie warstwy z wciśniętym klawiszem **Ctrl** i łączymy je ze sobą. Zapisujemy obrazek.

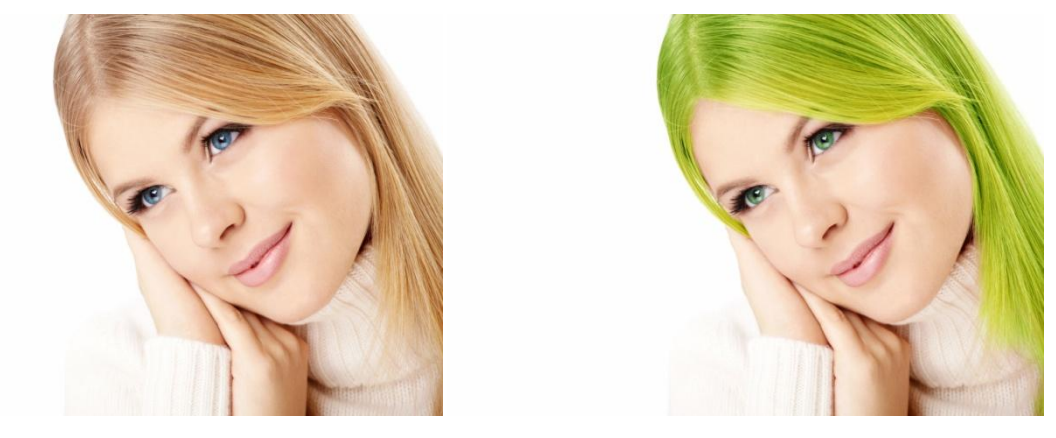

PRZED...

PO...